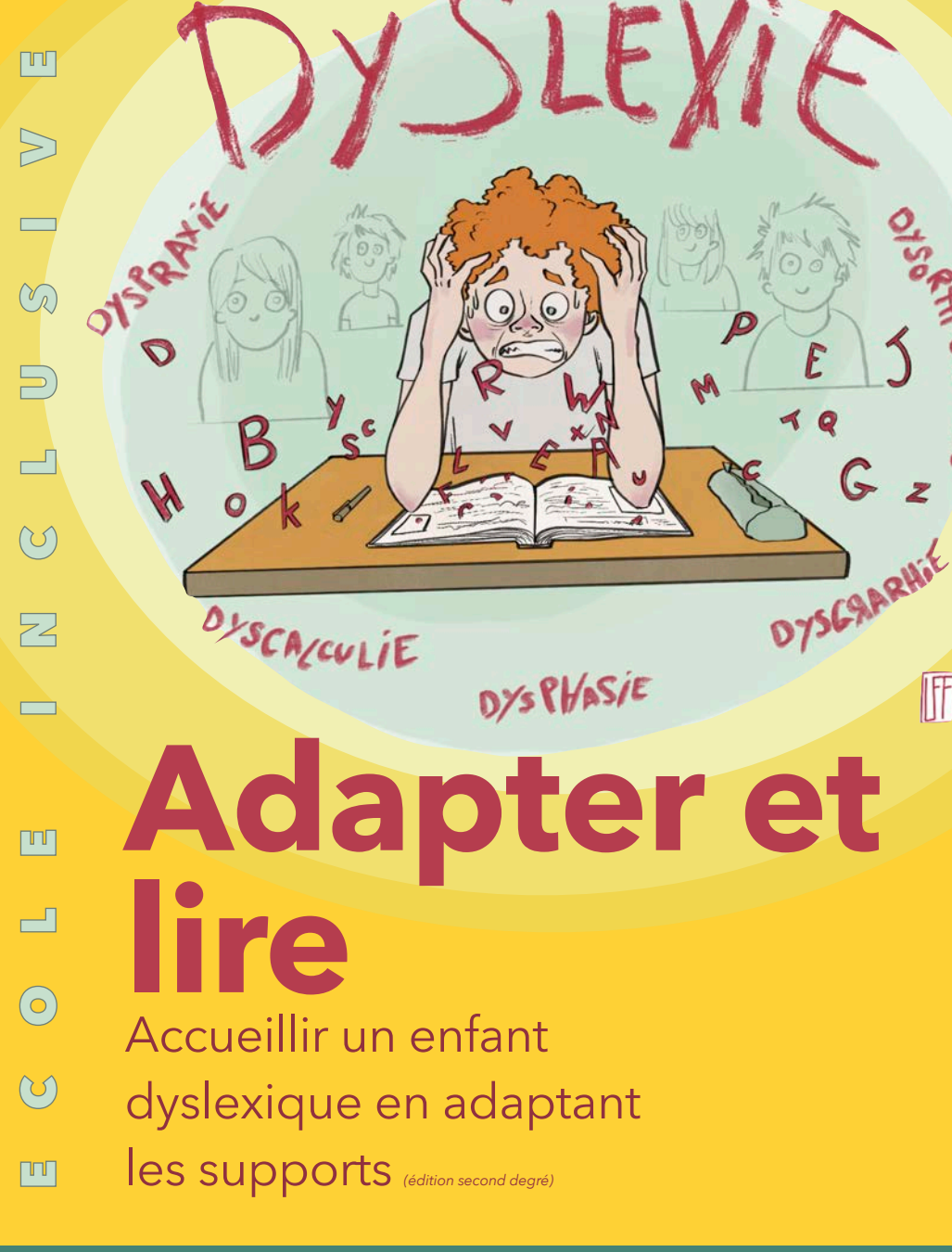

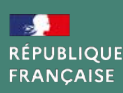

ΓΠΓ

POUR L'ÉCOLE **DE LA CONFIANCE** 

IFF

# Adapter pour faciliter l'accès à la lecture

Ce guide a pour principale fonction d'accompagner l'enseignant dans les choix, l'installation et l'utilisation des logiciels d'aide à l'adaptation des documents numériques. Cette liste est non exhaustive. Les applications sélectionnées sont simples à utiliser et rapides à mettre en oeuvre. L'utilisation en classe de ces outils, peut-être également être envisagée sur le tableau blanc numérique afin d'augmenter la lisibilité des supports.

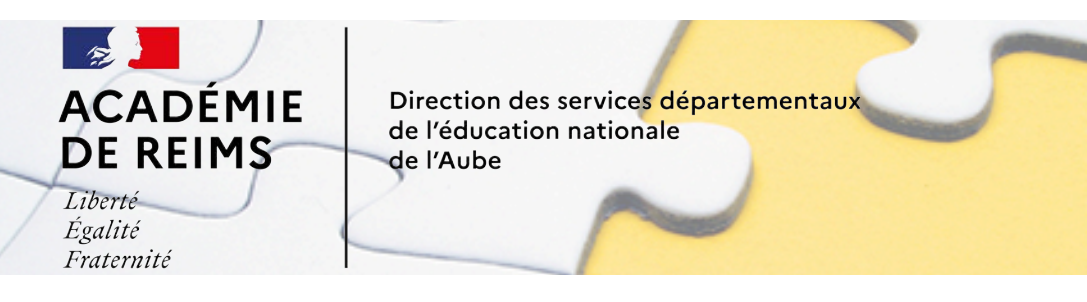

Troyes 2 et ASH - DSDEN 10 Réalisation E. STREIFF- 2020 - ai10-troyes2@ac-reims.fr

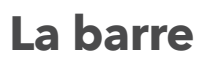

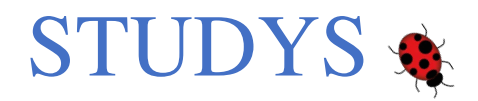

| Fichier Accueil Insertion Création Texte Texte à insérer Commentaire_doc Mathématiques Tableaux Fractions                                                                                                    | Histoire                      | Sciences Disp                |
|----------------------------------------------------------------------------------------------------|-------------------------------|------------------------------|
| Personnaliser Nouveau Orientation saut<br>* Style Colorier Surligner Surligner Colorier Traiter Colorier Traiter Colorier Effacer Encadre Enlever<br>Studys lignes 3 lignes 2 blanc/C1 Cl/C2 mots nombre ponctuation couleurs Cadre | - C C C<br>- S S S<br>- / / / | C C Fond<br>5 5 Mot<br>7 G I |
| Coloriage Texte - Nombres                                                                                                    | Mis                           | se en forme du Texte         |

Le ruban word avec les onglets supplémentaires

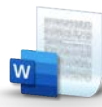

La barre Studys du site « <u>Studys</u> » constitue une sorte de boite à outils rassemblant différents petits programmes (liés à Word) appelés « macros ». Ces macros ont été développées par des spécialistes de la dyspraxie en collaboration avec des élèves présentant ce type de difficulté.

Cette barre permettent aux enseignants qui accompagnent ces élèves d'adapter les supports pédagogiques plus facilement.

Ils s'adaptent également aux élèves qui utilisent l'ordinateur pour écrire afin d'être autonomes sur Word, et ce, dans l'ensemble des matières enseignées de l'école élémentaire au lycée.

Nécessite de posséder le logiciel Microsoft Office Word pour Windows

#### - Lien de téléchargement vers Studys -

#### Quelques exemples d'adaptation :

- Modifier la police, la taille de tout le texte ou d'une sélection (y compris dans des tableaux)
  - Modifier l'espacement des paragraphes

- Le Loup et la Gigogne Les Loups mangent gloutonnement. Un Loup donc étant de frairie\*, Se pressa, di-on, tellement Qu'il en pensa perdre la vie.
- Surligner 1 ligne sur 2 (choix des couleurs) ou toutes les lignes (avec 2 couleurs différentes)
- Encadrer les pages et les tableaux avec des couleurs repérables
- Colorier alternativement tous les mots du texte (3 couleurs modifiables) ou une sélection du texte
- Enregistrer le document dans un répertoire prédéfini avec ajout d'un suffixe prédéfini
- Utiliser la synthèse vocale pour lire tout le texte ou une sélection

#### La barre Studys c'est aussi de nombreux autres outils :

Des outils sont également proposés pour élaborer des documents de qualité dans les domaines des mathématiques, des sciences et de l'enseignement de l'histoire.

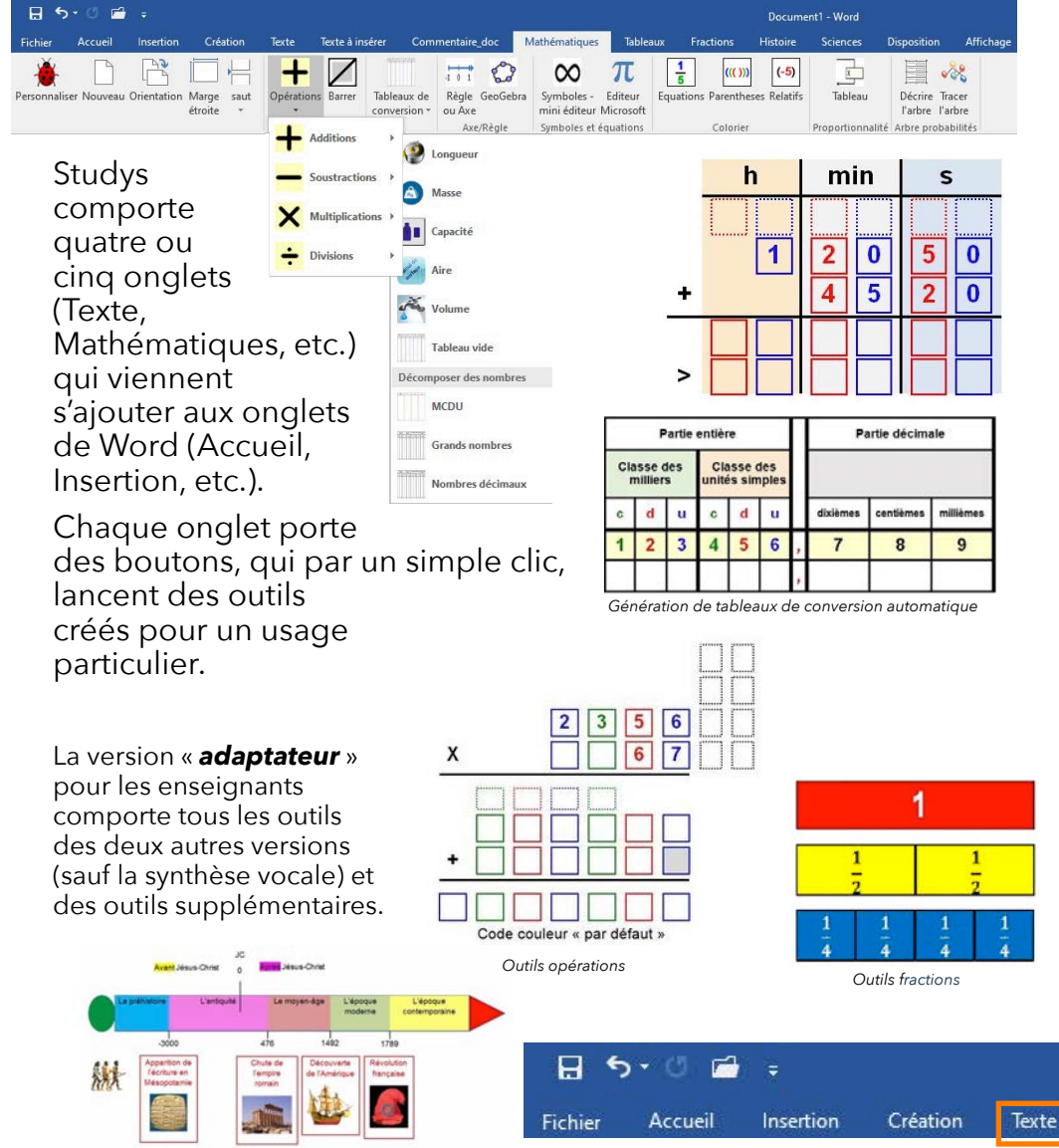

Outils histoire avec aide à la création de frises chronologiques

#### **Quelques conseils d'installation :**

version de Word.

| ← → ~ ↑ ↓ > Ce PC → Téléct          | hargements >                                                   | 🚵 Installer Studys : dossier STARTUP - 🗆 🗙                                   |
|-------------------------------------|----------------------------------------------------------------|------------------------------------------------------------------------------|
| Bureau                              |                                                                | Votre version Word                                                           |
| Downloads Study                     | Fichier téléchargé                                             | C Word 2007 C Word 2010 @ Word 2013 - 2016 - 2019 - 365                      |
| Extrait de textes installerst dysv3 | tu                                                             | Type dinstallation                                                           |
| <ul> <li>OneDrive</li> </ul>        | Description du fichier : Installateur-Désinstall               | Cancement automatique de Studys au démarrage de Word                         |
| CePC                                | Date de création : 30/01/2020 11:19                            | C Lancement de Studys à la demande                                           |
| Bureau                              | Taille : 170 Ko                                                | Version de Studys à installer                                                |
| Documents                           |                                                                | Versions sans outils "Grammaire" Versions avec outils "Grammaire"            |
| 📰 Images                            |                                                                | Primare ( Primare (synthese vocale)     Primare ( Primare ( synthese vocale) |
| 👌 Musique                           | Study                                                          | Collège Collège (Synthèse vocale) Collège Collège (Synthèse vocale)          |
| Objets 3D                           |                                                                | C Adaptateur                                                                 |
| + Téléchargement:                   | Standartent automatique : Instalation dans la dissuer 174871/P |                                                                              |
|                                     | Installer Désinstaller                                         | Recherche des versions de Studys                                             |
| Après                               | installeur                                                     | C En locale (Vous avez déjà téléchargé la version de Studys à Installer)     |
| téléchargement                      | mstaneur                                                       | Sur internet (L' installateur télécharge la version à installer)             |
| de l'application su                 | r le site <b>Studys</b>                                        | Installer Fermer                                                             |
| l'installeur propos                 | e une boite de                                                 |                                                                              |
| dialoguo gu'il con                  | vient de bien                                                  |                                                                              |
| ulalogue qu'il con                  |                                                                |                                                                              |
| renseigner en fon                   | ction de votre                                                 | Boîte de dialogue                                                            |

Boîte de dialoque

Pour les autres paramètres, laisser le lancement automatique, choisissez le modèle « Adaptateur » et le téléchargement sur internet. Attention à bien vérifier que votre application Word soit bien inactive avant de procéder à l'installation.

| A Politic Rugal datase Tourise -                                                                                                    | A tutular Dudys atomic STACLP - 0                                                                                                    | × A faire                                                                                                    |
|----------------------------------------------------------------------------------------------------|----------------------------------------------------------------------------------------------------|----------------------------------------------------------------------------------------------------|
| Vote enter Wel<br>∩ Mel 2007 ∩ Wel 2010 ≪ Mel 2013 -2016 -2018 (                                                                                               | Web select Web           C Web 2007           Web 2007           Web 2007           Web 2007                                                                                                    | A faire après l'installation                                                                                                    |
| Type Ordaldater<br>IF Lencennet aktivutigue de Skulje av direariege de Worl<br>IF Lencennet de Skulje al te demande                                            | Ter Christeline     Concern activities its Study as discarge de Hard     Concern de Study a la discarge de Hard     Concern de Study a la demande                                                                                                    | <ul> <li>Si vous avez installé une version avec synthèse vocale et téléchargé<br/>les applications (plateforme Microsoft Speech et voix d'Hortense)<br/>nécessaires à la synthèse vocale, avant d'ouvrir Word, installez ces<br/>deux applications.</li> </ul>                                                                                                    |
| Veren 6: Minsey: for tell-heighneen X<br>← heren<br>← Gilipe<br>Gilipe Strutys est Nillichargel.<br>Cilipez sur OK pour lancer son installation.<br>OK         | Verente hitrog Lander<br>Parase<br>P Caller<br>P Assesse<br>P Assesse<br>P A | Si vous avez fait une installation avec "une utilisation de Studys à la demande", ourrez Word et "Approuvez" femplacement où le modèle: été instalé, dans le contre de gestion de la contidentialité. Si vous avez fait une installation avec "un lancement automatique de Studys, au demanage de Word", il n'y a rien à faire. L'emplacement où se truos Studys est de) approuvé. |
| <ul> <li>The books (Now avec displaying to version in Study: A notable)</li> <li>So interest &amp; installed avec displaying to version a installed</li> </ul> | Produced de versen la linde           Christele Obs and Alt Michaeyl is versen de Tudye Andeler           An resent E'malders relécterge is versen à instaler                                                                                                    | OK D                                                                                                    |
| inderineri                                                                                                    |                                                                                                    | Ne pas en tenir compte si on télécharge le<br>modèle adaptateur                                                                                                    |

La procédure terminée, vous pouvez quitter l'installeur et lancer l'application Word. Le ruban possède maintenant des onglets supplémentaires.

|                 |                 |               |          |           | Docume   | nt1 - Word |
|-----------------|-----------------|---------------|----------|-----------|----------|------------|
| Texte à insérer | Commentaire_doc | Mathématiques | Tableaux | Fractions | Histoire | Sciences   |

Les onglets supplémentaires peuvent variés en fonction du modèle téléchargé

#### Les réglages et préconisations de base :

Afin d'automatiser les tâches de mise en forme et d'adaptation des textes, il est nécessaire de procéder à quelques réglages de la barre Studys.

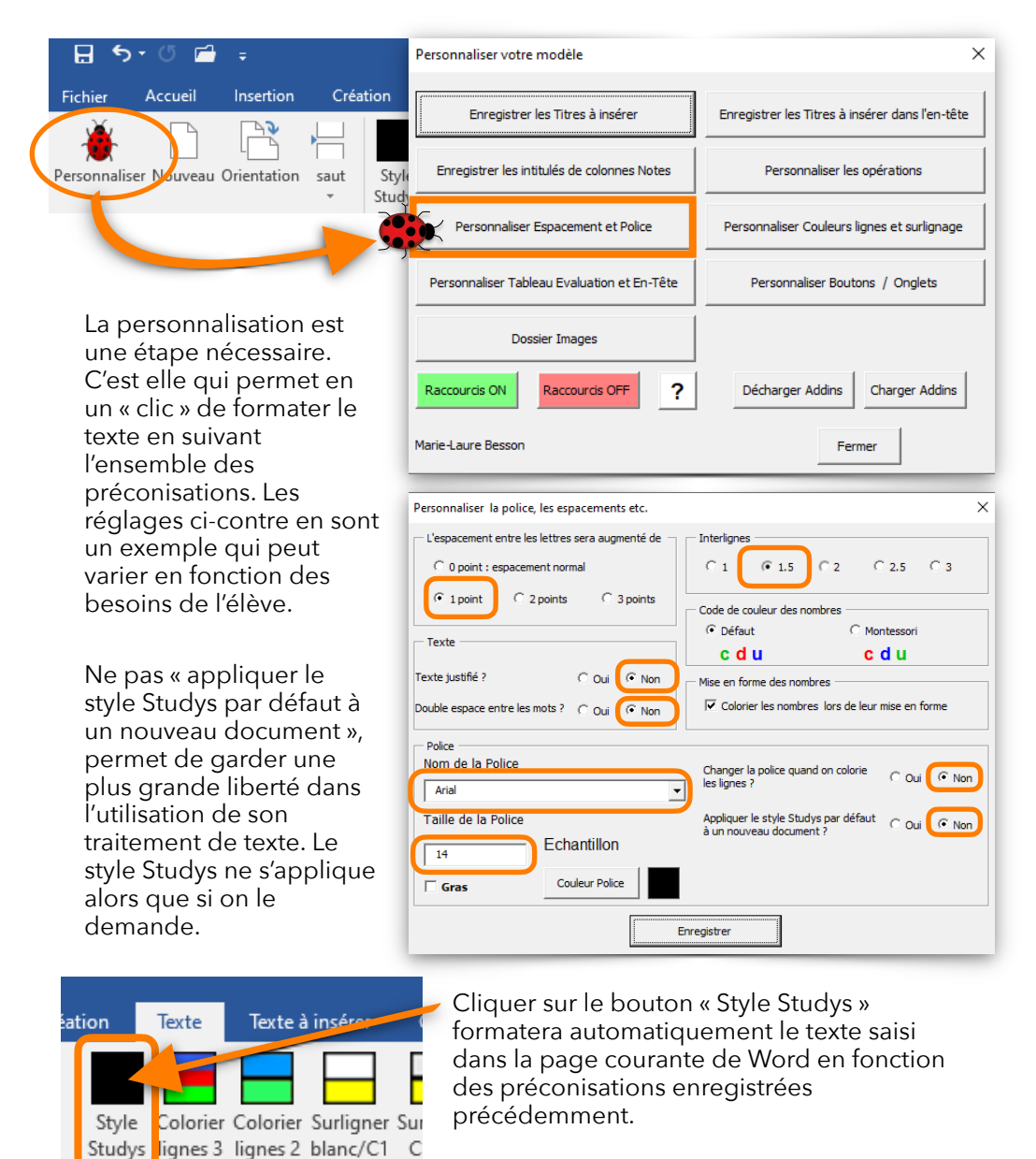

#### L'opposition syllabique pour Word :

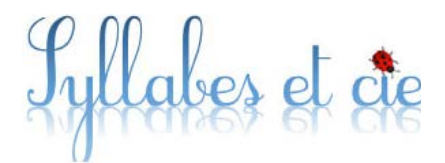

Le site Studys propose un outil, «Syllabe et Cie », qui permet de

transformer en quelques « clic » un texte entier en opposition syllabique.

Celui-ci se décline en deux versions :

• Une version autonome dans laquelle il faudra copier/coller le texte que l'on désire adapter. C'est une application qui se télécharge et s'installe en local sur le PC.

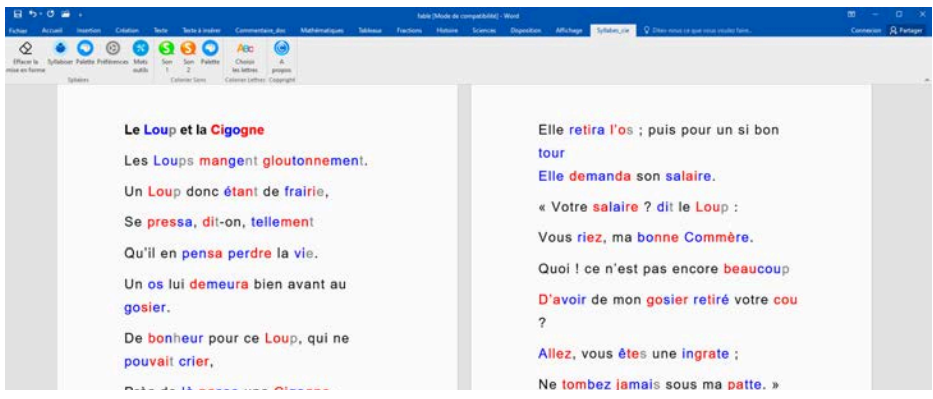

ci dessus version de Syllabe et Cie intégrée au ruban Dys word

• Une seconde, qui s'intègre au ruban Word en y ajoutant un onglet supplémentaire.

Dans la version intégrée à Word, l'outil est directement accessible sans avoir à quitter l'application Word. On privilégiera la version autonome pour des version « primaire » et/ou « collège ».

#### -Lien de téléchargement vers Syllabes et Cie-

Le site Studys regorge de nombreuses autres ressources pour l'adaptation autour du numérique de l'école élémentaire au lycée.

Vous y trouverez également de nombreux tutoriels qui vous permettront de bien prendre en main les différents outils proposés. C'est par ici : **<u>STUDYS</u>** 

#### mise à jour Septembre 2021

#### 8

# Le ruban Dys pour Libre Office : CARTABLE

Pour ceux ne disposant pas de Word, il existe une alternative : le traitement de texte « LirbreOffice » associé au ruban Dys du «Cartable Fantastique».

#### -Lien de téléchargement vers Le Cartable Fantastique-

Une fois le logiciel LibreOffice installé :

Ci-contre un extrait de la page de téléchargement et d'explication du ruban Dys pour Libre Office. Le lien de téléchargement est particulièrement discret. Il est ici : comme pour le

ruban Dys Word, ce plug-in pour LibreOffice apporte des outils textes et mathématiques qui

permettent en quelques secondes de formater un texte ou de créer des gabarits en mathématiques.

Cliquez sur 'OK' pour procéder à l'installation Cliquez sur 'Annuler' pour arrêter l'installation

| <b>É LibreOffice</b> Fichier Édition Aff | lichage Insertion | Format Styl  | es Tableau | Formulaire | Outils C  | artable Fan | tastique | Fenêtre | Aide    | 99 % (692) | Ven. 10:40 |
|------------------------------------------|-------------------|--------------|------------|------------|-----------|-------------|----------|---------|---------|------------|------------|
| 0 0                                      |                   |              | San        | s nom 1    |           |             |          |         |         |            |            |
| V 📕 📙 🗋 🖻 🖱 🖻 🖻 🔛                        | 8 Q × 0           | © · ≜ · ′    | 5 · C · I  | Q A 4      | m · 🖂     | li 🗉        |          | ·Ω.·    | °. F    | 0 0. 5     |            |
| Style par défaur 🔽 🎵 Liberation Ser      | rif 🔽 12 🔽        | GIS          | A A        | Ζ          | 0. · E    | ¥ 3         | E :E     | • 1E •  |         | El • E: :  |            |
|                                          | 📃 💽 🔝 🚺           |              | « »        |            |           |             |          |         |         |            |            |
| • <u> </u>                               | 2 1 3 1 4 1       | 5 6          | 1 B 1 1    | 9 1 10 1   | 11., 12., | 13 14       | 15       | 16 12   | 18      |            |            |
|                                          |                   |              |            |            |           |             |          |         |         |            |            |
| 📃 🛨 🗛 🆽 🛛                                |                   |              |            |            |           |             | ŀ        | •••     |         |            |            |
| ** 🖊                                     | <b>+ x</b>        |              |            |            | Ξ         | H F         | и        |         | 2       | 8 🚍        |            |
|                                          |                   |              |            | • 0        |           |             |          |         | 1 10 11 |            |            |
|                                          | aaa               | <b>a</b> a ( | aa         | <b>a a</b> | aa        | <b>a</b>    | aa       | a       | V?      | ))) 🕅      | Abc Al     |

En exemple, les différents outils et leur icônes

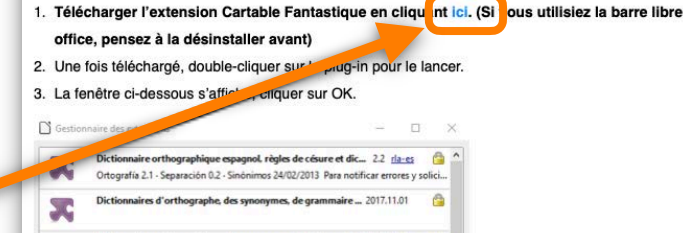

e, des synonymes et règles ... 6.0.3 Dicollecte

OK.

ous êtes sur le point d'installer l'extension 'Lbo\_CartableFantastique.v2.oxt'.

0

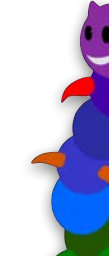

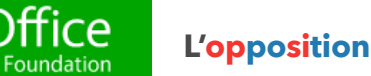

#### L'opposition syllabique pour Libre Office :

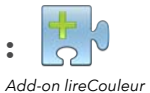

Le ruban Dys du « Cartable Fantastique » ne propose pas l'opposition syllabique.

Il existe donc un Add-On « *LireCouleur* » pour LibreOffice. Il ajoute à l'application des commandes vous permettant d'obtenir l'opposition syllabique dans vos textes.

| I gitten gittetage jusction formit Tigleau Quile Fregetre Adag                                                                                                    | fable.odt - Libr                                                                                                    | eOffice Writer –                                                                                                    |
|----------------------------------------------------------------------------------------------------|----------------------------------------------------------------------------------------------------|----------------------------------------------------------------------------------------------------|
| • LireCouleur » ajoute à votre traitement de texte de nombreuses commandes vous permettant d'adapter un texte.     • LireCouleur » se laisse également d'adapter un texte.     Sur le site de téléchargement de « LireCouleur », vous trouveres dombreuses explications correspondata un préconisation.     Sur le site de téléchargement de « LireCouleur », vous trouveres d'adapter un texte.     Donàmes     Phonèmes complexes     Sur le site de téléchargement de « LireCouleur », vous trouveres dombreuses explications concernant son installation et son utilisation.     Lienc de téléchargement.     Image: Confusions b, d, p, g      Image: Confusions b, d, p, g     Image: Confusions b, d, p, g     Image: Confusions b, d, p, g     Image: Confusions b, d, p, g      Image: Confusions b, d, p, g      Image: Confusions b, d, p, g      Image: Confusions b, d, p, g      Image: Confusions b, d, p, g      Image: Confusions b, d, p, g      Image: Confusions b, d, p, g      Image: Confusions b, d, p, g      Image: Confusions b, d, p, g      Image: Confusions b, d, p, g      Image: Confusions b, dispective biologies     Image: Confusions b, dispective biologies     Image: Confusions b, dispective biologies     Image: Confusions b, dispective biologies     Image: Confusions b, dispective biologies     Image: Confusio                                                                                                    | ner Édition Affichage Insertion Format Tableau Qutils Fenêtre Aide                                                                                                    | ×                                                                                                    |
| Corpetetee       Developed terme       Configuration LireCouleur <ul> <li>LireCouleur » ajoute à votre traitement de texte de nombreuses commandes vous permettant d'adapter un texte.</li> <li>LireCouleur » se laisse également d'adapter un texte.</li> <li>LireCouleur » se laisse également aux préconisations.</li> </ul> Style standard           Style standard         Developed termes         Style standard           Université de téléchargement de «         Espacer les mots         Separer Jes mots           Style standard         Developed termes         Phonèmes compleges           Université de téléchargement de «         Syllabes soulignées         Developed termes           Consonnes / goyelles         Syllabes soulignées         Enlever les symboles sous certains sons           Source na marquage comme phonème muet         Developed termes         Enlever les symboles sous certains sons           Directricement         Directricement         Developed termes         Enlever les lignes           Directricement         Directricement         Directricement         Directricement           Directricement         Directricement         Directricement         Directricement           Directricement         Directricement         Directricement         Directricement           Directricement         Directrisions         Directricement <td< th=""><th>▲ 🖉 🧟 🗢 🗶 🔶 🛊 🕽 🖉 🗸 🖓</th><th>🖗 🗄 • 🖨 • 🗟 🔣 🚺 🗃 🚳 😸 🕛 💼 • 🏄 🔹</th></td<>                                                                                                    | ▲ 🖉 🧟 🗢 🗶 🔶 🛊 🕽 🖉 🗸 🖓                                                                                                    | 🖗 🗄 • 🖨 • 🗟 🔣 🚺 🗃 🚳 😸 🕛 💼 • 🏄 🔹                                                                                                    |
| <ul> <li>✓ Configuration LiteCouleur</li> <li></li></ul>                                                                                                    | Corps de texte V DejaVu Serif V 12 V a. a a a a a                                                                                                    | Nouveau document LireCouleur                                                                                                    |
| <ul> <li></li></ul>                                                                                                    |                                                                                                    | 🙊 <u>C</u> onfiguration LireCouleur                                                                                                    |
| <ul> <li>altatement de texte de nontoriedeses d'alapter un texte.</li> <li></li></ul>                                                                                                    | « <b>LireCouleur</b> » ajoute à votre                                                                                                    | <ul> <li>≦tyle standard</li> <li>✓ Style noir</li> </ul>                                                                                                    |
| <ul> <li></li></ul>                                                                                                    | commandes vous permettant<br>d'adapter un texte.                                                                                                    | <u>E</u> spacer les mots     Séparer <u>l</u> es mots                                                                                                    |
| Sur le site de téléchargement de «   « LireCouleur », vous trouverez de nombreuses explications concernant son installation et son itilisation.   •Lien de téléchargement.   ● Confusions b,d,p,g   ● Confusions b,d,p,g   ● Liaisons obligatoires   ● Liaisons obligatoires   ● Marquage des phrases (majuscule et ponctuation)   ● Marquage des phrases (majuscule et ponctuation)   ● Dictionnaire LireCouleur                                                                                                    | « <b>LireCouleur</b> » se laisse également<br>configurer afin de proposer par<br>défaut une adaptation correspondant<br>aux préconisations.                                                                                                    | <ul> <li>Phonèmes</li> <li>Phonèmes complexes</li> <li>Lettres muettes</li> <li>Concennes (vewelles</li> </ul>                                                                 |
| -Licence cerection generation     Image: State in the state in the stat                                       | Sur le site de téléchargement de «<br>« <b>LireCouleur</b> », vous trouverez de<br>nombreuses explications<br>concernant son installation et son<br>utilisation.                                                                                                    | Syllabes colorées     Syllabes soulignées     Enlever les <u>a</u> rcs sous les syllabes     Enlever les symboles sous certains sons     Forcer le marguage comme phonème muet |
| Indication of an electric data based of the state based of the state based of             |                                                                                                    | Confusions b,d,p,g                                                                                                    |
| Utilisation avec LibroOffice ou Apache And an avec libroOffice ou Apache Surligner les lignes   Under all der all der a                                                | Unclosed and an experimental production that the strength and the strength and the str            | Liaisons <u>o</u> bligatoires     Imposer liaisons                                                                                                    |
| Particular and the final and the final and t | Utilisation avec LibreOffice ou Apache<br>OpenOffice<br>Understein de Australia de Statistica de Statistic | Surligner les lignes           Marquage des phrases (majuscule et ponctuation)                                                                                                 |
|                                                                                                    | Processory and the balance of the balance of the ba       | Dictionnai <u>r</u> e LireCouleur                                                                                                    |

# R.O.C.

# Reconnaissance Optique de Caractères

Free OCR est un logiciel de reconnaissance optique de caractère gratuit pour Windows. Il permet de transformer un

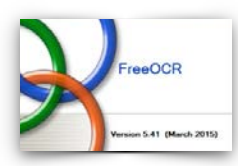

+ . CxPC > D

Norm du fichier | Baron

Everyptics VPI TB

di Ond

CaPC

texte numérisé en texte éditable dans un traitement de texte. Il prend en charge la plupart des images numérisées dans les formats standards (JPG, TIFF, PNG...) ainsi que les PDF.

#### -Lien de téléchargement vers Free OCR-

Après son démarrage, l'application propose sa fenêtre d'interface unique à travers laquelle s'effectue la reconnaissance.

Il faut au préalable avoir scanner un document avec du texte au format image. Ia seconde étape consiste à l'ouvrir dans

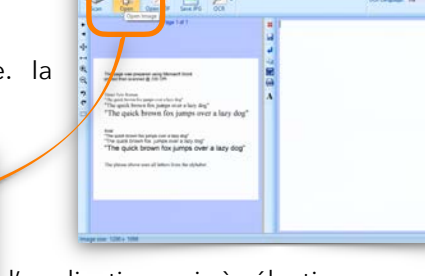

l'application puis à sélectionner en traçant un cadre de sélection à la souris la partie de texte que l'on souhaite faire reconnaitre.

Appuyez sur le bouton OCR et choisissez si vous souhaitez traiter la page actuelle ou l'ensemble du document.

Une fois la reconnaissance effectuée, il ne vous reste plus qu'à copier/coller votre texte dans Word par exemple.

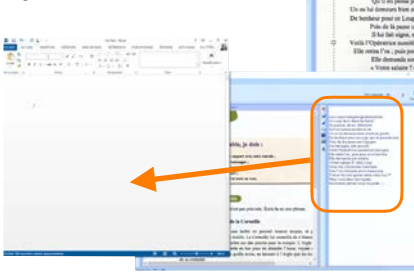

Oyota Annula

Il est possible de scanner directement un document à partir de l'application si vous possédez un scanner à plat ou une imprimante multi-fonction compatible Twain connectée à l'ordinateur.

# Quelques outils pour scanner

#### La souris scanner :

La souris scanner Iriscan Mouse 2 permet très rapidement d'obtenir un texte éditable à partir d'un document papier.

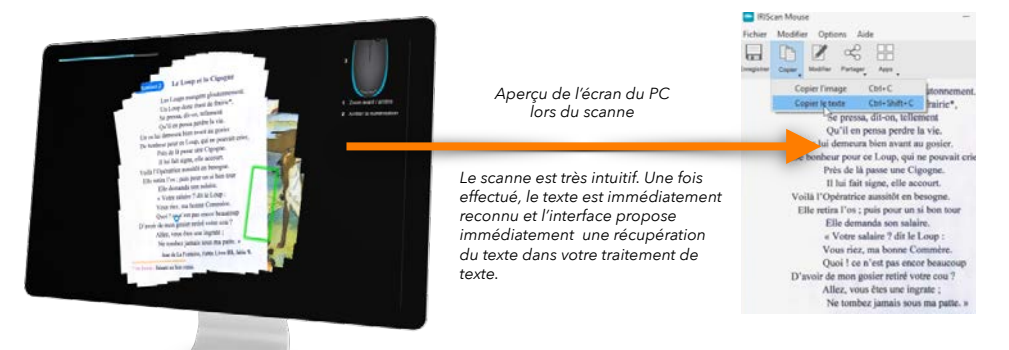

L'avantage que procure cette solution est de proposer de manière totalement transparente une reconnaissance optique de caractères de qualité dès la récupération de la page de texte effectuée. C'est une solution extrêmement rapide et fiable.

-Pour en savoir plus - Site Irislink

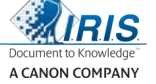

#### Les applications sur smartphones :

Aujourd'hui on trouve pour **i**os et **Android f** de nombreuses applications qui se chargent de scanner des documents papier et de proposer la reconnaissance optique.

Par exemple l'application : OCR MOBILE sur Google play et

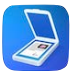

#### Scanner Pro sur l'App Store

Ces outils sont extrêmement pratiques et leurs algorithmes de traitement sont très performants. Cependant, ils nécessitent à l'utilisateur de transférer (par l'intermédiaire d'un câble, par Bluetooth ou via un Cloud) le texte qui se trouve dans son smartphone vers le PC afin de pouvoir par la suite l'adapter.

Attention, beaucoup des ces applications sont gratuites, mais proposent l'OCR en option payante.

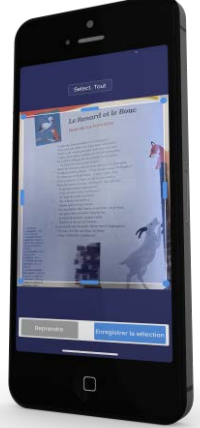

App Scanner Pro App Store

# Édition et enrichissement de fichier PDF

#### **PDFXchange Editor :**

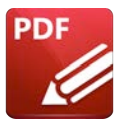

Pour ouvrir un fichier PDF, nous employons souvent Adobe Reader. Or, celui-ci ne permet pas gratuitement d'y ajouter des enrichissements (texte,

annotations, etc.). Il existe une alternative : PDFXchange Editor. Cette application déclinée dans sa version gratuite permet d'apporter des enrichissements sur un fichier PDF.

#### -Lien de téléchargement de PDFXchange Editor-

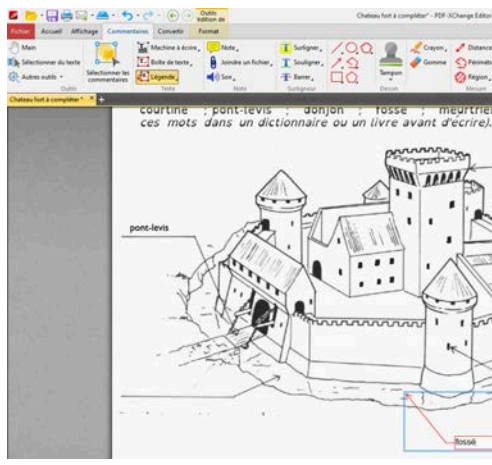

# Aide active à la Lecture : synthèse vocale

#### Balabolka :

Le programme **Balabolka** permet la lecture des fichiers texte à haute voix. (*nombreuses langues disponibles*)

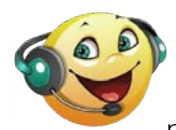

Il peut-être utilisé pour permettre une lecture accompagnée par une voix de synthèse, mais également pour générer un fichier MP3 que l'enseignant peut fournir à

l'élève.

Son utilisation est très simple. Le texte à faire lire s'obtient soit par :

- Un copier-coller
- Un glisser déposé
- Une ouverture directe d'un fichier texte (txt, PDF, doc...)

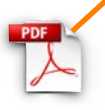

#### -Lien de téléchargement Balabolka

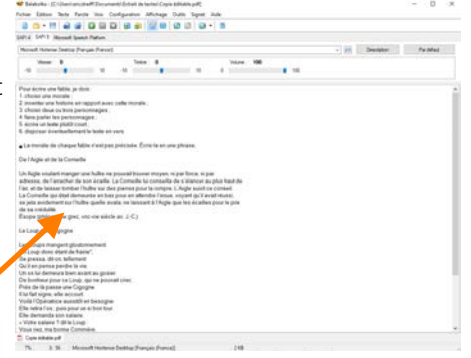

# SITOGRAPHIE

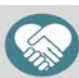

Outils numériques & handicap 000

Rassemble de nombreuses ressources à destination du handicap

Les ressources sont testées avec des mises à iour réqulières.

Multi-plate-forme (Windows, Mac OS, IOS, Androïde, Linux)

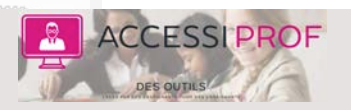

AccessiProf est un site gratuit et collaboratif fait par des enseignants pour des enseignants. Vous trouverez des outils pour préparer et animer votre classe de manière adaptée et structurée.

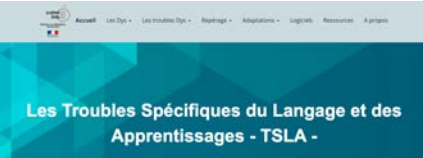

Site départemental TSLA. Site départemental d'informations documentées sur les troubles Dys et les adaptations pédagogiques envisageables.

http://web.ac-reims.fr/dsden10/DYS/

https://www.inshea.fr/fr/ content/ressources

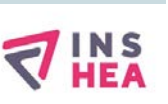

#### Site de l'INS HEA

#### (Institut national supérieur de formation et de recherche pour l'éducation des ieunes handicapés)

Centre de formation de l'Éducation nationale française qui publie des ressources en libre accès : page « Ressources »

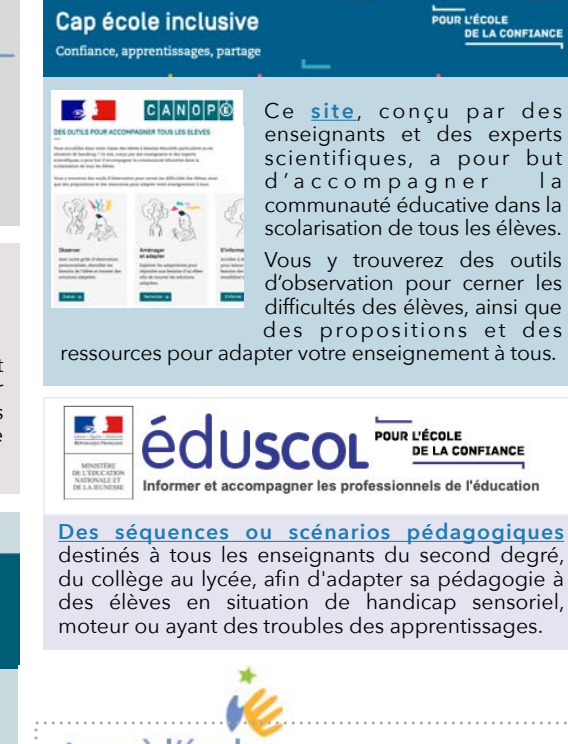

#### tous à l'école

http://www.tousalecole.fr

la

un site de l'INS HEA (Institut national supérieur de formation et de recherche pour l'éducation des ieunes handicapés et les enseignements adaptés) spécialisé sur la scolarisation des élèves malades.

Des ressources relatives à quatre thématiques :

- Rendre l'école accessible
- S'informer sur les maladies et leurs
- conséquences
- Connaître le point de vue des
- personnes concernées
- Travailler ensemble

Retrouvez l'ensemble des outils et ressources sur le site départemental dsden10/Dys dans la partie Logiciels et Ressources.

# Synthèse des ressources

|                                                                                                    | Sites - Applications                                                                                                    | Liens WEB                                  |
|----------------------------------------------------------------------------------------------------|----------------------------------------------------------------------------------------------------|--------------------------------------------|
| STUDYS 🔹                                                                                                    | Site du développeur de la barre Studys. Propose la <u>barre Studys</u> dans sa dernière version et de nombreux autres logiciels comme <u>syllabes et compagnie</u> , un incontournable !           | <u>STUDYS</u>                              |
| CANTABLE<br>FANTASTIQUE                                                                                                    | Accueil cartable fantastique - Ruban dys word Pour libre office                                                                                                    | <u>Site Cartable</u><br><u>fantastique</u> |
| Lincolar L                                                                                                    | LireCouleur : AddOn LibreOffice. formater les textes afin d'en faciliter la lecture.                                                                                                    | LireCouleur                                |
| Ŷ                                                                                                    | Balabolka Permet de faire lire à haute voix les fichiers PDF                                                                                                    | <u>Balabolka</u>                           |
|                                                                                                    | €- IRIScan Mouse. Permet de scanner à main levé un texte, d'en faire la reconnaissance optique<br>et de l'ouvrir dans Word ou LibreOffice afin de l'adapter.                                       | <u>Site IRIS</u>                           |
|                                                                                                    | FreeOCR reconnaissance optique de caractères.                                                                                                    | Free OCR                                   |
| PDF                                                                                                    | PDFXchangeEditor                                                                                                    | PDFXchangeE<br><u>ditor</u>                |
| 0                                                                                                    | Ressources pour l'inclusion. Ce site Propose de nombreux logiciels à destinations des élèves Dys.                                                                                                  | <u>Ressources</u>                          |
| Q ACCESSI DYS                                                                                                    | ACCESSIDYS propose une outil en ligne pour formater des textes avec synthèse vocale                                                                                                    | <u>Accessidys</u>                          |
| an Index (sector a<br>Legger d in<br>Texasion (sector) (1)                                                                                                    | <b>Site départemental TSLA.</b> Site départemental d'informations documentées sur les troubles Dys et les adaptations pédagogiques envisageables                                                   | Dys DSDEN<br>Aube                          |
| dafont<br>.com                                                                                                    | Ce site offre de nombreuses polices de caractère telle que l'Open-Dyslexic                                                                                                    | <u>Dafont</u>                              |
| LibreOffice                                                                                                    | Version stable de « Libre Office » version : 7.0.3                                                                                                    | LibreOffice                                |
| DYSLopiciel                                                                                                    | <b>€- Dys-Vocal</b> logiciel d'aide à la lecture et à l'écriture pour personnes souffrant de troubles Dys. Il inclut le module CoupeMots ainsi qu'un module de lecture et de reconnaissance vocale | <u>DysVocal</u>                            |
| Centernaulines fr                                                                                                    | <b>Générateur de feuilles</b> pour l'aide à la dyspraxie - Ce générateur permet de créer une feuille d'aide pour la dyspraxie, sous forme de fichier PDF.                                          | <u>Générateur</u>                          |
| Teldar Marker 🏄                                                                                                    | Folder Marker Permet de mettre en couleur et ou étiqueter les dossiers windows                                                                                                    | <u>FolderMarker</u>                        |
| 21 Losses<br>22 Cont<br>23 Cont<br>25 Cont<br>26 Cont<br>26 Cont<br>27 Cont<br>27 Cont<br>27 Cont<br>27 Cont<br>27 Cont<br>20 Cont<br>20 C | <b>Dicom</b> : prédicteur de mots pour aider à la saisie dans un traitement de texte ou tout autres logiciels où l'utilisateur peut être amené à écrire au clavier. il est multilingue.            | <u>Dicom</u>                               |
| ¢?                                                                                                    | <b>Geogebra</b> est un logiciel d'apprentissage et d'enseignement de toutes les branches des mathématiques.                                                                                        | <u>Géogébra</u>                            |

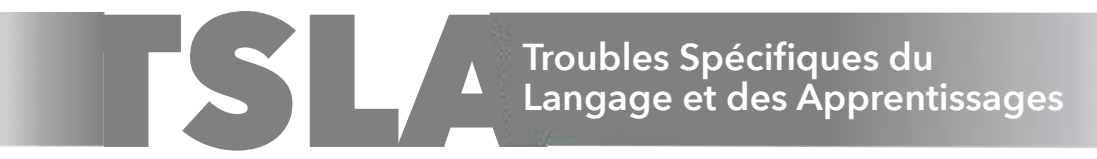

Ils sont nommés "spécifiques" car ils ne peuvent être totalement expliqués ni par une déficience intellectuelle globale, ni par une déficience sensorielle ou neurologique lésionnelle, ni par un trouble du spectre autistique ou un trouble psychique.

Les troubles spécifiques du langage et des apprentissages (TSLA) appelés communément "troubles dys" sont des troubles d'origine neurodéveloppementale qui regroupent les troubles spécifiques du langage, des praxies, de l'attention et des apprentissages.

Ils ont des répercussions sur la vie quotidienne des enfants, sur leurs apprentissages scolaires mais aussi plus tard sur la vie sociale et professionnelle. Ces conséquences peuvent être prévenues ou atténuées par une prise en charge précoce et adaptée.

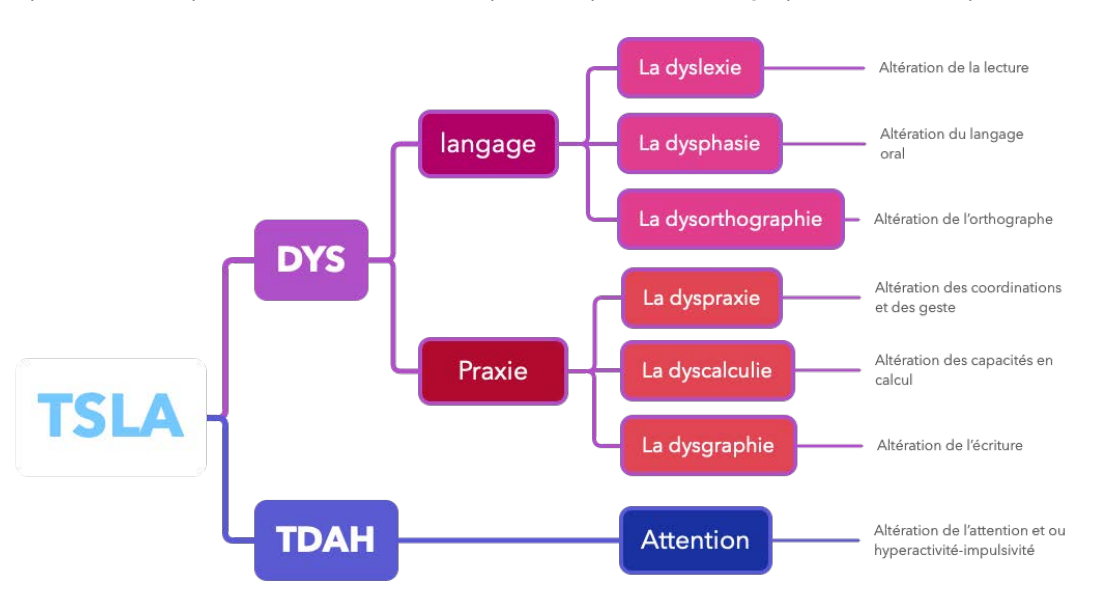

#### **ARTICLES DE RECHERCHE**

Construire son projet personnel et professionnel avec le dispositif des unités localisées pour l'inclusion scolaire (ULIS). Une exigence paradoxale : https://www.cairn.info/revue-agora-debats-ieunesses-2015-3-page-83.htm

Les dispositifs Ulis. Enjeux d'un dispositif de transition : https://www.cairn.info/revue-la-nouvelle-revue-education-et-societe-inclusives-2019-1-page-71.html

Être une enseignante de l'école inclusive dans le second degré : quelle(s) posture (s) ? Quelles formes de collaboration ? :

https://www.cairn.info/revue-la-nouvelle-revue-de-l-adaptation-et-de-la-scolarisation-2013-1-page-219.htm?contenu=resume

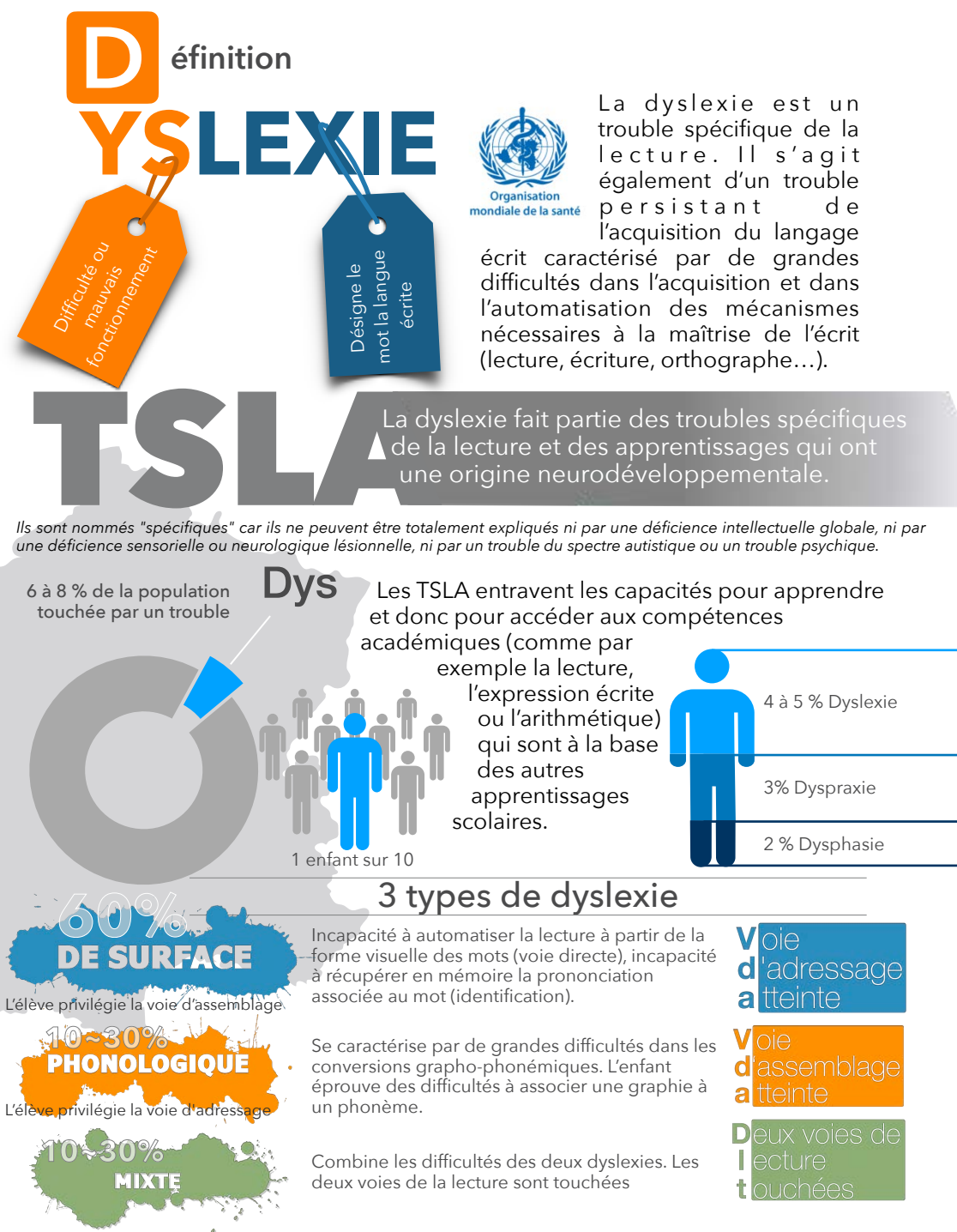

# Rappel sur la dyslexie

# anifestations de la dyslexie

- Lecture lente, fastidieuse (surcharge de la mémoire de travail). Confond les mots de graphies similaires.
- Beaucoup de difficultés à lire les mots irréguliers. Orthographe d'usage très déficitaire.
- Un même mot peut être écrit dans le même texte de façon différente à chaque fois avec une phonologie correcte.

(un mot pour un autre, devinette...).

L'élève privilégie le recours à la voie d'assemblage

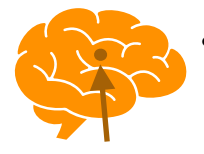

A tendance à faire des erreurs dérivationnelles (interprétations hâtives) et à utiliser au maximum le contexte

# PHONOLOGIQUE

et la voie sémantique

TDAH

**Dyslexie** 

Dysphasie

**DE SURFACE** 

L'élève privilégie le recours à la voie d'adressage

efforts fournis

Peut proposer des « codages » différents du même mot (bato, batau, baton..)

Si les mots sont stockés en mémoire lexicale, il n'y a pas de difficulté: il lit les mots connus. (Illusion pour l'enseignant)

#### roubles associés

Les TSLA sont souvent associés les uns aux autres. Ces troubles associés peuvent avoir des effets de masquage d'un trouble par rapport à un autre...

Difficulté d'organisation

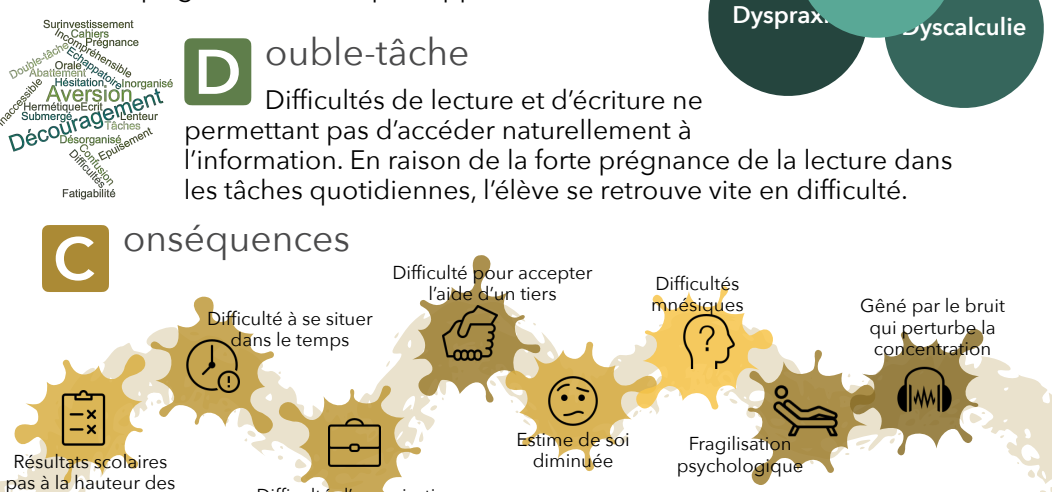

17

## QUEL PLAN POUR QUI ?

### Répondre aux besoins éducatifs particuliers des élèves

| Qu                                                          | el plan ?                                                                                                    | Qui solliciter ?                                                                                            | Pour qui ?                                                                                               |
|-------------------------------------------------------------|----------------------------------------------------------------------------------------------------|----------------------------------------------------------------------------------------------------|----------------------------------------------------------------------------------------------------|
| <b>PAI</b><br>Projet d'Accueil<br>Personnalisé              | <ul> <li>aménagement de<br/>la scolarité</li> <li>traitement<br/>médical</li> <li>protocole<br/>d'urgence</li> </ul>                                                                                  | •médecin scolaire<br>•chef d'établissement<br>•directeur d'école                                            | <ul> <li>pathologies<br/>chroniques</li> <li>intolérances<br/>alimentaires</li> <li>allergies</li> </ul> |
| PPRRE<br>Programme<br>Personnalisé de<br>Réussite Éducative | pratiques<br>pédagogiques<br>diversifiées et<br>différenciées                                                                                                    | •chef d'établissement<br>•directeur d'école                                                                 | maîtrise<br>insuffisante de<br>certaines<br>connaissances et<br>compétences                              |
| <b>PPPS</b><br>Projet Personnalisé<br>de Scolarisation      | <ul> <li>orientation ou<br/>accompagnement</li> <li>aménagements et<br/>adaptations<br/>pédagogiques</li> <li>aide humaine</li> <li>attribution de<br/>matériel<br/>pédagogique<br/>adapté</li> </ul> | la famille saisit la<br><b>MDPH</b> avec l'aide<br>éventuelle de<br>l'enseignant référent                   | situation de<br>handicap                                                                                 |
| Pan<br>Plan<br>d'Accompagneme<br>nt Personnalisé            | aménagements et<br>adaptations<br>pédagogiques                                                                                                    | sur proposition du<br>conseil des maîtres<br>ou du conseil de<br>classe ou à la<br>demande de la<br>famille | troubles des<br>apprentissages                                                                           |

# ELÈVE À BESOINS ÉDUCATIFS PARTICULIERS – DÉFINITION

La notion de « scolarisation des élèves à besoins éducatifs spécifiques » est récente. Elle recouvre une population d'élèves très diversifiée :

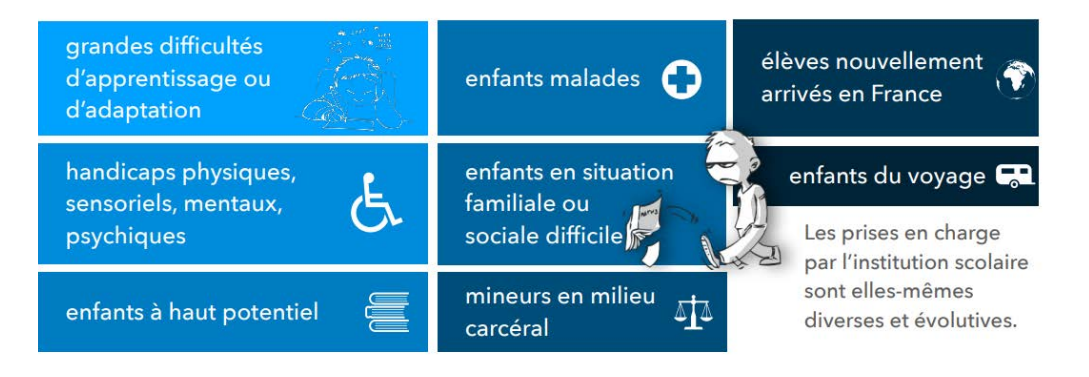

# LES ÉLÈVES EN SITUATION DE HANDICAP

Une priorité pour la scolarisation en milieu ordinaire

#### En classe ordinaire

#### (individuelle)

- Matériel pédagogique adapté
- Aide humaine (accompagnan pour élève en situation de handicap (AESH))
- Service éducation spéciale et de soin à domicile (SESSAD)

En unité localisée pour l'inclusion scolaire (**ULIS**)

(dispositif collectif)

En unité d'enseignant en établissement médicosocial (IME, ITEP, institut d'éducation motrice et sensorielle, polyhandicap....) pour les élèves empêchés d'école.

Quelques soient leurs problématiques, ce sont des élèves pour qui des adaptations pédagogiques sont indispensables.

Les décisions de compensation du handicap sont du ressors de la commission des droits et de l'autonomie des personnes handicapées (CDAPH) après examen par les instances de la maison départementale des personnes handicapées (MDPH)

### LES TROUBLES SPÉCIFIQUES DU LANGAGE ET DES APPRENTISSAGES (TSLA)

#### 6 à 8 % des élèves dont 1 à 2% de formes sévères

| Trouble            |
|--------------------|
| développemental,   |
| spécifique et      |
| durable de         |
| l'apprentissage du |
| langage écrit.     |

Persistance des difficultés après 18 mois d'apprentissage de la lecture (fin CE1/CE2).

Chez des élèves à l'intelligence normale ou supérieure. Sans facteur causal (sensoriel, neurologique, socioculturel ou psychologique).

Diagnostic pluridisciplinaire : médecin + orthophoniste + psychologue

### LES TROUBLES DYS ET LEURS PRINCIPALES DIFFICULTÉS

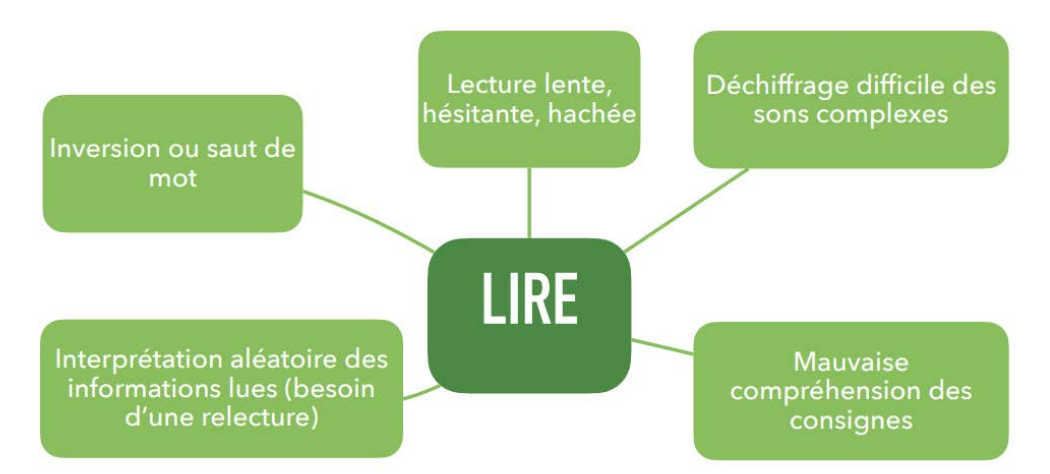

#### LES TROUBLES DYS ET LEURS PRINCIPALES DIFFICULTÉS

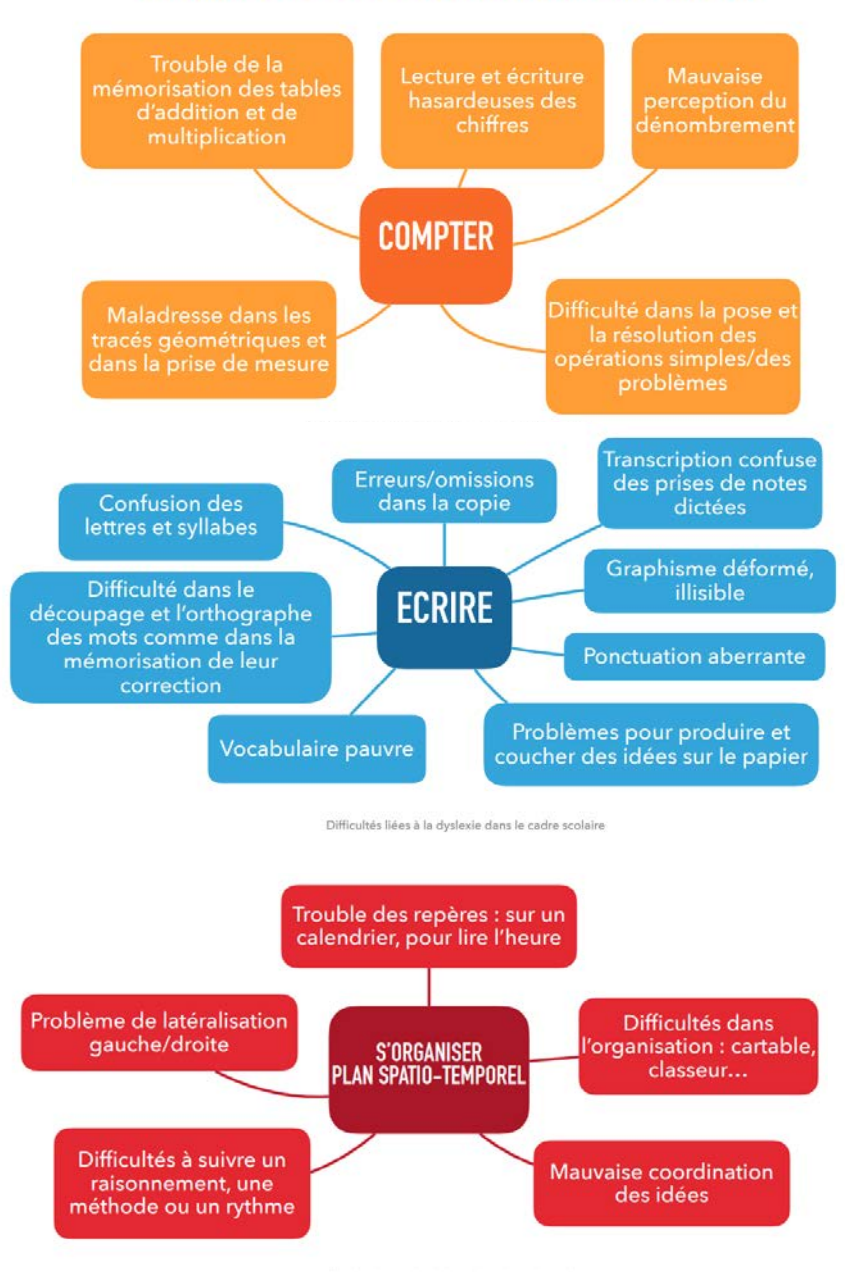

Difficultés liées à la dyslexie dans le cadre scolaire

| • |   |  |   |  |  |   | • • |   |  |   |  |   | • | • |  | • | • |  |  |  | • |  |  | • | <br>• |
|---|---|--|---|--|--|---|-----|---|--|---|--|---|---|---|--|---|---|--|--|--|---|--|--|---|-------|
|   | • |  |   |  |  |   |     |   |  |   |  |   |   | • |  |   | • |  |  |  |   |  |  | • | <br>• |
| • | • |  | • |  |  | • |     |   |  | • |  | • |   | • |  |   | • |  |  |  |   |  |  |   | <br>• |
|   | • |  |   |  |  |   |     |   |  | • |  |   |   |   |  |   | • |  |  |  | • |  |  | • | <br>• |
| • | • |  | • |  |  |   |     |   |  | • |  | • | • | • |  | • | • |  |  |  |   |  |  |   | <br>• |
| • | • |  | • |  |  |   |     | • |  | • |  | • | • | • |  |   | • |  |  |  |   |  |  | • | <br>• |
|   |   |  |   |  |  |   |     |   |  | • |  |   |   | • |  |   | • |  |  |  | • |  |  |   | <br>• |
|   | • |  | • |  |  | • |     |   |  | • |  |   |   | • |  |   | • |  |  |  | • |  |  |   | <br>• |
|   |   |  |   |  |  |   |     |   |  |   |  |   |   |   |  |   | • |  |  |  |   |  |  |   | <br>• |
|   |   |  |   |  |  |   |     |   |  |   |  |   |   |   |  |   | • |  |  |  |   |  |  | • | <br>• |
|   |   |  |   |  |  |   |     |   |  |   |  |   |   | • |  |   | • |  |  |  |   |  |  |   |       |
|   |   |  |   |  |  |   |     |   |  |   |  |   |   |   |  |   | • |  |  |  |   |  |  |   | <br>• |
|   |   |  |   |  |  |   |     |   |  |   |  |   |   | • |  |   | • |  |  |  |   |  |  |   | <br>• |
|   |   |  |   |  |  |   |     |   |  |   |  |   |   |   |  |   | • |  |  |  |   |  |  |   | <br>• |
|   |   |  |   |  |  |   |     |   |  |   |  |   |   |   |  |   |   |  |  |  |   |  |  |   | <br>• |
|   |   |  |   |  |  |   |     |   |  |   |  |   |   |   |  |   | • |  |  |  |   |  |  |   | <br>  |
|   |   |  |   |  |  |   |     |   |  |   |  |   |   | • |  |   | • |  |  |  |   |  |  |   | <br>• |
|   |   |  |   |  |  |   |     |   |  |   |  |   |   | • |  |   |   |  |  |  |   |  |  |   | <br>• |
|   |   |  |   |  |  |   |     |   |  |   |  |   |   |   |  |   |   |  |  |  |   |  |  |   | <br>• |

| • |   |  |   |  |  |   | • • |   |  |   |  |   | • | • |  | • | • |  |  |  | • |  |  | • | <br>• |
|---|---|--|---|--|--|---|-----|---|--|---|--|---|---|---|--|---|---|--|--|--|---|--|--|---|-------|
|   | • |  |   |  |  |   |     |   |  |   |  |   |   | • |  |   | • |  |  |  |   |  |  | • | <br>• |
| • | • |  | • |  |  | • |     |   |  | • |  | • |   | • |  |   | • |  |  |  |   |  |  |   | <br>• |
|   | • |  |   |  |  |   |     |   |  | • |  |   |   |   |  |   | • |  |  |  | • |  |  | • | <br>• |
| • | • |  | • |  |  |   |     |   |  | • |  | • | • | • |  | • | • |  |  |  |   |  |  |   | <br>• |
|   | • |  | • |  |  |   |     | • |  | • |  | • | • | • |  |   | • |  |  |  |   |  |  | • | <br>• |
|   |   |  |   |  |  |   |     |   |  | • |  |   |   | • |  |   | • |  |  |  | • |  |  |   | <br>• |
|   | • |  | • |  |  | • |     |   |  | • |  |   |   | • |  |   | • |  |  |  | • |  |  |   | <br>• |
|   |   |  |   |  |  |   |     |   |  |   |  |   |   |   |  |   | • |  |  |  |   |  |  |   | <br>• |
|   |   |  |   |  |  |   |     |   |  |   |  |   |   |   |  |   | • |  |  |  |   |  |  | • | <br>• |
|   |   |  |   |  |  |   |     |   |  |   |  |   |   | • |  |   | • |  |  |  |   |  |  |   |       |
|   |   |  |   |  |  |   |     |   |  |   |  |   |   |   |  |   | • |  |  |  |   |  |  |   | <br>• |
|   |   |  |   |  |  |   |     |   |  |   |  |   |   | • |  |   | • |  |  |  |   |  |  |   | <br>• |
|   |   |  |   |  |  |   |     |   |  |   |  |   |   |   |  |   | • |  |  |  |   |  |  |   | <br>• |
|   |   |  |   |  |  |   |     |   |  |   |  |   |   |   |  |   |   |  |  |  |   |  |  |   | <br>• |
|   |   |  |   |  |  |   |     |   |  |   |  |   |   |   |  |   | • |  |  |  |   |  |  |   | <br>  |
|   |   |  |   |  |  |   |     |   |  |   |  |   |   | • |  |   | • |  |  |  |   |  |  |   | <br>• |
|   |   |  |   |  |  |   |     |   |  |   |  |   |   | • |  |   |   |  |  |  |   |  |  |   | <br>• |
|   |   |  |   |  |  |   |     |   |  |   |  |   |   |   |  |   |   |  |  |  |   |  |  |   | <br>• |

| • |   |   | • | •     |   |   | • • | <br>• |  | • |   |   |   |   |   |   |  |  | • | • |   |   |   | • |  |   | • |  |   | • |   |   |   | • |  |  |
|---|---|---|---|-------|---|---|-----|-------|--|---|---|---|---|---|---|---|--|--|---|---|---|---|---|---|--|---|---|--|---|---|---|---|---|---|--|--|
|   | • |   |   |       | • |   | •   | <br>• |  | • | • | • | • |   |   | • |  |  |   |   |   |   | • | • |  | • | • |  |   | • | • | • | • | • |  |  |
|   |   | • |   |       |   |   |     | <br>  |  |   |   |   |   |   | • |   |  |  |   |   |   |   |   | • |  |   | • |  | • |   |   |   |   | • |  |  |
|   |   |   |   |       |   |   |     |       |  |   |   |   |   |   |   |   |  |  |   |   |   |   |   | • |  |   | • |  |   |   |   |   |   | • |  |  |
|   |   | • |   |       |   | • |     |       |  | • | • |   |   | • | • | • |  |  |   |   |   |   | • | • |  |   | • |  | • |   |   |   |   | • |  |  |
| • |   |   |   | <br>• |   |   | • • |       |  | • |   |   | • |   |   |   |  |  |   |   |   |   |   | • |  |   | • |  |   | • |   |   |   | • |  |  |
|   | • |   |   |       |   |   | •   | <br>• |  | • |   |   |   |   | • | • |  |  |   |   | • | • |   | • |  |   | • |  |   | • |   |   |   | • |  |  |
|   |   |   |   |       |   |   | •   |       |  | • |   |   |   |   | • | • |  |  |   |   | • |   | • | • |  |   | • |  |   | • |   | • | • | • |  |  |
|   |   |   |   |       |   |   |     |       |  |   |   |   |   |   |   |   |  |  |   |   |   |   |   | • |  |   | • |  |   |   |   |   |   | • |  |  |
|   |   |   | • |       |   |   |     |       |  | • |   |   |   | • |   |   |  |  |   |   |   |   | • | • |  |   | • |  |   |   |   |   |   | • |  |  |
|   | • | • | • |       |   |   |     |       |  | • |   |   |   | • | • |   |  |  |   |   |   |   | • | • |  |   | • |  |   |   |   |   |   | • |  |  |
|   |   |   |   |       |   |   | • • |       |  | • |   | • | • |   |   | • |  |  |   |   |   |   |   | • |  |   | • |  |   | • |   |   |   | • |  |  |
|   |   |   | • |       |   |   | •   |       |  |   |   |   | • |   |   |   |  |  |   |   |   |   |   | • |  |   | • |  |   | • |   |   |   | • |  |  |
|   |   |   |   |       | • |   | •   |       |  |   |   |   | • |   | • | • |  |  |   |   | • |   |   | • |  |   | • |  |   |   |   |   | • | • |  |  |
|   |   |   |   |       |   |   |     |       |  |   |   |   |   |   |   |   |  |  |   |   |   |   |   | • |  |   | • |  |   |   |   |   |   | • |  |  |
|   |   |   |   |       |   |   |     |       |  |   |   |   |   |   | • |   |  |  |   |   |   |   |   | • |  |   | • |  |   |   |   |   |   | • |  |  |
|   |   |   |   |       |   |   |     |       |  | • |   |   |   |   |   |   |  |  |   |   |   |   |   | • |  |   | • |  |   | • |   |   |   | • |  |  |
|   |   |   |   |       |   |   |     |       |  |   |   |   | • |   |   |   |  |  |   |   |   |   |   | • |  |   | • |  |   | • |   |   |   | • |  |  |
|   |   |   |   |       |   |   | •   |       |  |   |   |   |   |   |   |   |  |  |   |   |   |   |   | • |  |   | • |  |   |   |   |   |   | • |  |  |